## Instructivo para el uso de las páginas web de solicitud de prórroga de Instituciones con el IOMA.

## Modalidades:

- Centro Educativo Terapéutico
- Centro de Día
- Hogar
- Hogar Asociado a Centro de Día
- Hogar Asociado a Centro Educativo Terapéutico
- Hogar Asociado a Escuela

**Importante:** Vale aclarar desde un principio que se trata de un **Asistente** para la carga de datos, por lo que, una vez comenzado el proceso de ingreso de información, no será posible interrumpirlo para proseguir más tarde. De verse el usuario en la necesidad de cortar el proceso, deberá recomenzar la carga desde el principio.

## Comienzo

**Paso 1**: El usuario debe ingresar a la página Web del I.O.M.A www.ioma.gba.gov.ar, allí podrá cliquear sobre el enlace:

Trámites para afiliados con discapacidad

A partir de allí se verá en pantalla el listado de los distintas prestaciones del área Educativo Terapéutico.

Estarán acompañadas por la palabra Prórroga, aquellas modalidades que puedan solicitarla.

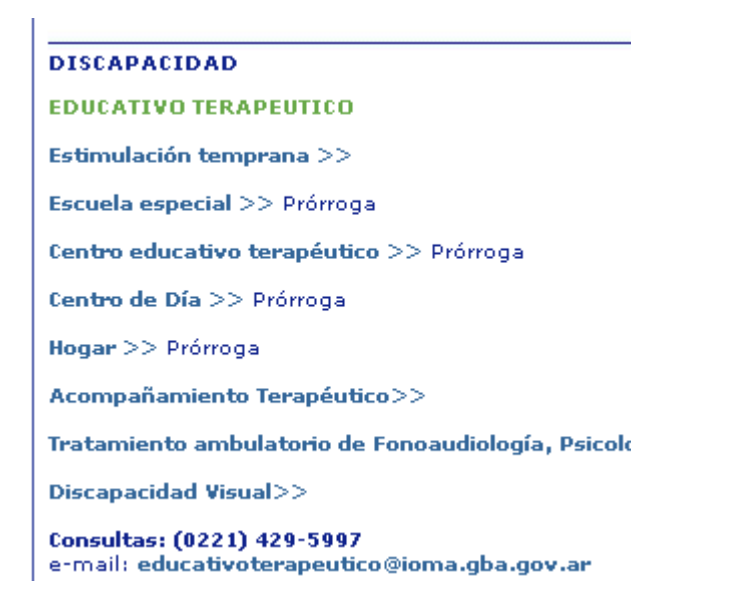

El usuario selecciona la modalidad a la que pertenece su institución.

Al pie de la información de requisitos del circuito administrativo, se encuentra un enlace que dice:

Prórroga Automática 2009-2010 para Instituciones

Se cliquea sobre él y aparece el Asistente para la carga de datos para la Prórroga:

La **primera pantalla del Asistente** es la **Portada** donde se ingresan los datos que pertenecen a la Institución. Algunos datos son obligatorios y el sistema no dejará que el usuario prosiga si no los completa (a saber, Nombre de la institución, Modalidad, cantidad de concurrentes no afiliados a IOMA, CUIT entre otros).

| Portada Institució                            | onal                                                                                                    |
|-----------------------------------------------|----------------------------------------------------------------------------------------------------|
|                                               |                                                                                                    |
| Nombre Institución:                           |                                                                                                    |
| CUIT:                                         |                                                                                                    |
| Domicilio                                     |                                                                                                    |
| Localidad:                                    | - Seleccionar una localidad - 🗸 Teléfono:                                                                                                    |
| Correo electrónico:                           |                                                                                                    |
| Convenio con el IOMA:                         | O SI O NO Nro, Resolución:                                                                                                    |
| Modalidad de Atención:                        | CENTRO EDUCATIVO TERAPEUTICO CENTRO DE DIA HOGAR HOGAR ASOCIADO A CENTRO DE DIA HOGAR ASOCIADO A CENTRO EDUCATIVO TERAPEUTICO HOGAR ASOCIADO A ESCUELA |
| Transporte:<br>Cantidad de<br>Concurrentes NO | O SI O NO                                                                                                    |

Una vez cargados los datos en esta página el usuario observará la presencia de un par de Siguiente Cancelar

datos que se necesitan para la prórroga, accediendo a la próxima pantalla, o cancelar el proceso de carga.

La segunda pantalla del Asistente es para el Proyecto Institucional:

| IOM<br>Instance de Obra Médice         | A                                                                                                  | Ministerio de<br>Salud | Buenos Aires             |
|----------------------------------------|----------------------------------------------------------------------------------------------------|------------------------|--------------------------|
| 21/04/2009                             |                                                                                                    | -                      | Salir                    |
| Proyecto Instit                        | ucional                                                                                            |                        |                          |
| Institución:                           | Nombre de la Institucion                                                                           |                        |                          |
| Desarrolle aqui el Pro                 | yecto Institucional:                                                                               |                        |                          |
|                                        |                                                                                                    |                        |                          |
| En esta págir<br>el botón <b>Sig</b> i | Anterior Siguiente Cance<br>na el usuario redactará el Proyecto Institucional y<br><b>Jiente</b> . | lar<br>una vez fii     | nalizado cliqueará sobre |

| A partir de este | momento en c     | cada página   | aparecerá   | un trío   | de l  | botones  | que le    | permitira | á al |
|------------------|------------------|---------------|-------------|-----------|-------|----------|-----------|-----------|------|
| usuario moverse  | por los datos ya | a ingresados, | 5, avanzand | o o retro | ocedi | iendo en | tre las p | páginas.  |      |
| Anterior         | Siguiente        | Can           | celar       |           |       |          |           |           |      |

<u>Nota</u>: 1- El nombre de la institución, ingresado en el primer box de la Portada, acompañará a lo largo de todo el Asistente, sin necesidad de que el usuario vuelva a escribirlo.

<u>Nota:</u> 2- Si algún dato no fue ingresado correctamente, el asistente avisa cuál fue el error con una cita en color rojo, en la parte superior de la página.

La **tercera pantalla del Asistente** es donde se ingresan los datos de los afiliados que concurren a la Institución.

| Nómina de Afilia                              | dos Concurrentes |                    |        |
|-----------------------------------------------|------------------|--------------------|--------|
|                                               |                  |                    |        |
| Institución:                                  |                  |                    |        |
|                                               |                  |                    |        |
| Nro, Afiliado:                                |                  | Apellido y Nombre: |        |
| Fecha Nacimiento:<br>(dd/mm/aaaa)             |                  |                    |        |
| Diagnóstico:                                  |                  |                    | ×      |
| Fecha Ingreso<br>Institución:<br>(dd/mm/aaaa) |                  |                    |        |
| (adjininj adda)                               |                  |                    |        |
|                                               |                  |                    |        |
|                                               |                  |                    |        |
|                                               |                  |                    |        |
| Modalidad de                                  |                  |                    |        |
| Concurrencia:                                 |                  |                    |        |
|                                               |                  |                    |        |
|                                               |                  |                    |        |
|                                               |                  |                    |        |
|                                               |                  |                    |        |
| Domicilio Particular:                         |                  |                    |        |
| Teléfono Particular:                          |                  |                    |        |
|                                               |                  |                    | ~      |
| Observaciones:                                |                  |                    | $\vee$ |
|                                               |                  |                    |        |
|                                               |                  | Enviro             |        |

Al pie de esta pantalla, se muestra un botón **Enviar** que deberá cliquearse cada vez que se terminen de ingresar los datos de un concurrente.

Si los datos en total fueron correctamente ingresados se verá la leyenda: Se cargaron correctamente los datos.

<u>Nota:</u> 3- Al tildar AGD, la página permitirá acceder a la planilla FIM (Medida Independencia Funcional) para completar la tabla de puntuación de niveles de independencia funcional y la Descripción de las Actividades. Esto será sólo después de Enviar, debiendo clickear PLANILLA FIM <u>Nota:</u> 4- Al tildar cualquiera de las modalidades de Hogar, la página permitirá acceder a la

<u>Nota:</u> 4- Al tildar cualquiera de las modalidades de Hogar, la página permitirá acceder a la planilla de Anexo Social. Esto será sólo después de Enviar, debiendo clickear ANEXO SOCIAL

El proceso se repite tantas veces como afiliados al IOMA, concurran a la Institución. Una vez finalizado el proceso de carga de TODOS los concurrentes se presiona el botón Siguiente.

La **cuarta pantalla del Asistente** es donde se ingresan los datos de los Profesionales que asisten en la Institución.

| Nómina Actualiz                     | ada de Profesionales         | ^  |
|-------------------------------------|------------------------------|----|
|                                     |                              |    |
| Institución:                        | Nombre de la Institucion     |    |
| Apellido y Nombre:                  |                              |    |
| Tipo Matrícula:                     | Provincial V Nro, Matrícula: |    |
|                                     |                              |    |
|                                     |                              |    |
| Días y Horarios de<br>concurrencia: |                              |    |
|                                     |                              |    |
|                                     |                              |    |
|                                     |                              |    |
|                                     |                              |    |
|                                     |                              |    |
|                                     |                              |    |
|                                     | PROFESIONAL A CARGO DE GRUPO |    |
| Especialidad                        | AUXILIAR DE GRUPO            |    |
|                                     |                              |    |
|                                     |                              |    |
|                                     |                              |    |
|                                     |                              |    |
|                                     |                              |    |
|                                     |                              | ~  |
| isto                                | 😌 Intranet local 🛛 🔍 100%    | •: |

Al pie de esta pantalla, se muestra un botón **Enviar** que deberá cliquearse cada vez que se terminen de ingresar los datos de un profesional.

Si los datos en cada caso, fueron correctamente ingresados se verá la leyenda: Se cargaron correctamente los datos.

El proceso se repite tantas veces como cantidad de profesionales pertenezcan a la Institución. Una vez finalizado el proceso de carga de TODOS los profesionales se presiona el botón Siguiente.

La **quinta pantalla del Asistente** es donde se ingresan las actividades que la Institución le ofrece a sus concurrentes.

Primero, el Asistente solicita que se complete el Cronograma de **Actividades** semanales:

| Institución:          |             |              |               |       |        |            |
|-----------------------|-------------|--------------|---------------|-------|--------|------------|
| Cronograma de a       | actividades |              |               |       |        |            |
|                       |             |              |               |       |        |            |
| Día:                  | Lunes       | •            | ]             |       |        |            |
| Horario Comienzo:     |             |              |               |       |        |            |
| Horario Finalización: |             |              |               |       |        |            |
| Actividad:            |             |              |               |       |        | A<br>V     |
|                       |             |              |               |       |        |            |
|                       |             |              | Enviar        |       |        |            |
| Al nie de los         | campos de   | Actividades. | se muestra un | botón | Enviar | que deberá |

Al pie de los campos de Actividades, se muestra un boton **de los campos** que deberá cliquearse cada vez que se termine de ingresar la actividad de un día y por un rango horario.

| ronograma de          | actividades |                  |       |                 |
|-----------------------|-------------|------------------|-------|-----------------|
|                       |             |                  |       |                 |
| Día:                  | Lunes       | *                |       |                 |
| Horario Comienzo:     |             |                  |       |                 |
| Horario Finalización: |             |                  |       |                 |
|                       |             |                  |       |                 |
| Actividad:            |             |                  |       |                 |
|                       |             |                  |       |                 |
|                       | dia         | horario comienzo | horar | o fin actividad |
| liminar               | Lunes 8     | 8                | 9     | actividad1      |

El proceso se repite tantas veces como cantidad de actividades se desarrollen por día y por hora.

La metodología de carga es igual que la anterior, mediante el botón Enviar los datos cargados se irán acumulando en una grilla que mostrará el menú de la semana.

<u>Nota; 5</u>- El usuario observará que existe un enlace <u>eliminar</u> en la primera celda de cada fila. Al cliquear aquí, el usuario eliminará los datos esa fila.

Nota: 6- Los datos ingresados revisten carácter de declaración jurada.

| Al       | pie     | de     | esta     | página,   | у      | para      | finalizar,   | se          | encuentran                   | los  | botor | nes |
|----------|---------|--------|----------|-----------|--------|-----------|--------------|-------------|------------------------------|------|-------|-----|
| Anterior |         | Fin    | alizar   | Ca        | ncelar | da laa    | مبام         | e Finalizar |                              |      | - 1   |     |
| pro      | ceso fi | nalice | con el a | rchivo de | todos  | s los dat | os ingresado | s dura      | s rinalizar<br>nte el Asiste | nte. | que   | ei  |